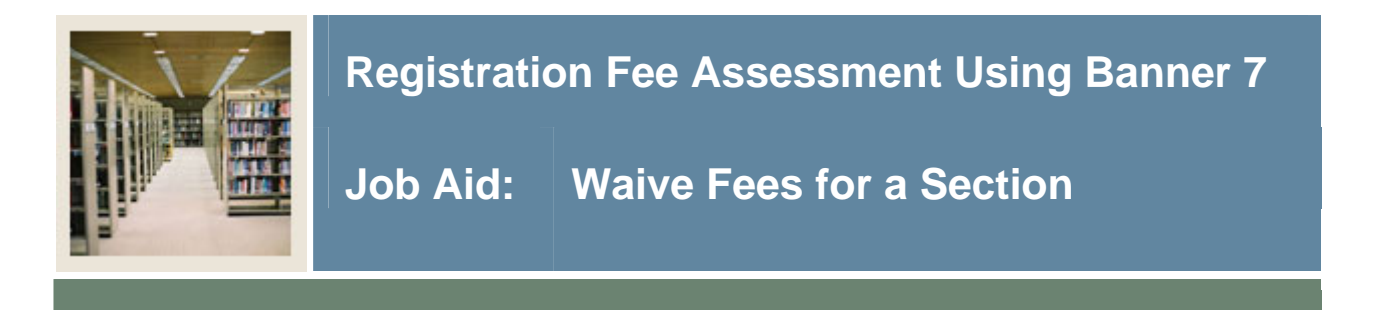

## **Registration Fee Assessment Rules Form (SFARGFE)**

If the Tuition and Fee Waiver check box on the Schedule Form (SSASECT) has been checked for a section, access the Registration Fee Assessment Rules Form (SFARGFE) to identify which charges should be overridden.

## **Banner form**

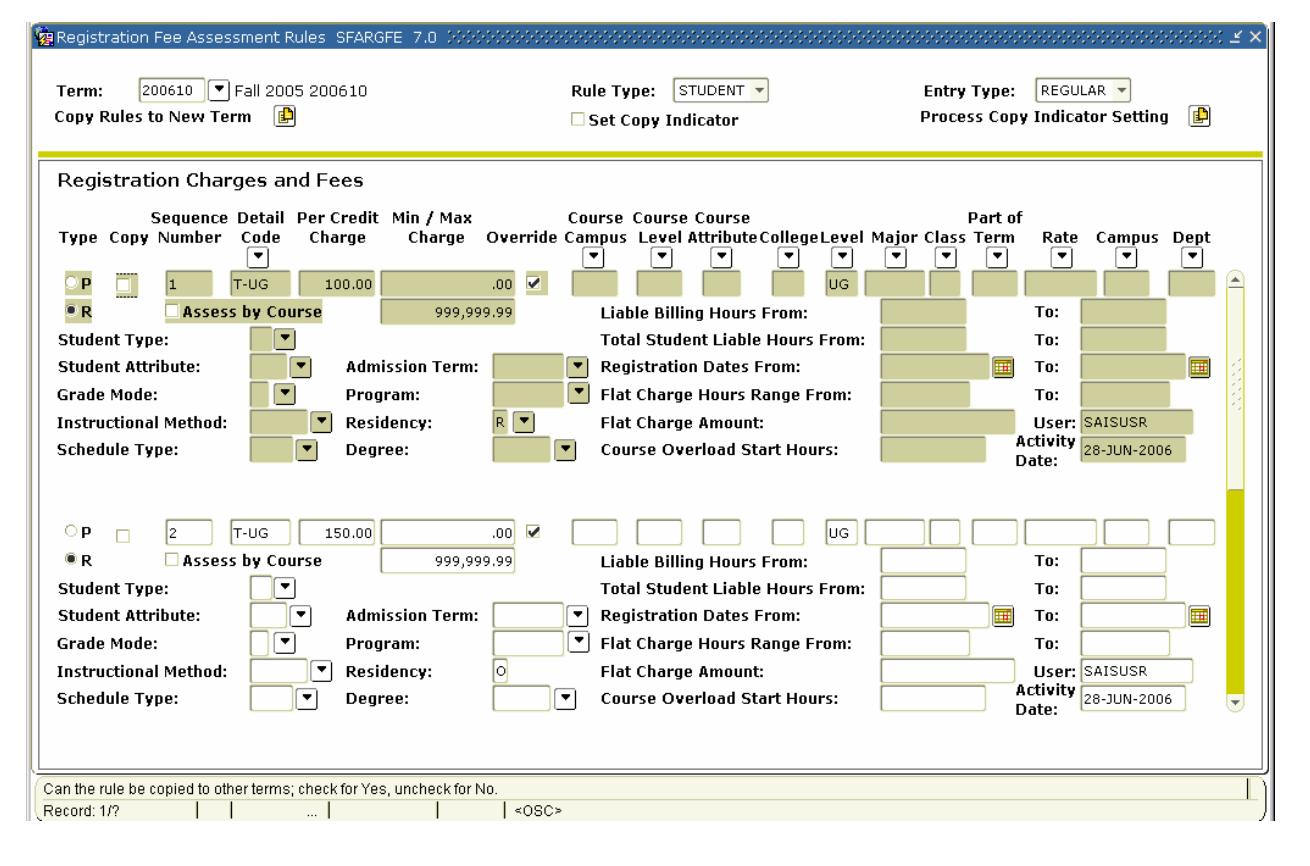

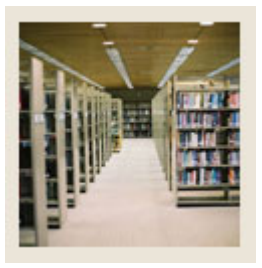

**Registration Fee Assessment Using Banner 7** 

Job Aid: Waive Fees for a Section (Continued)

## Procedure

Follow these steps to indicate which fees could be waived for a section with the Tuit/Fee Waiver Flag set to Y in SSASECT. The values used in the fields in these steps are the values that were demonstrated in the simulation.

| Step | Action                                                                    |
|------|---------------------------------------------------------------------------|
| 1    | Access the Registration Fee Assessment Rules Form (SFARGFE).              |
| 2    | Enter 200610 in the <b>Term</b> field.                                    |
| 3    | Select <u>STUDENT</u> from the <b>Rule Type</b> pull-down menu.           |
| 4    | Select <u>REGULAR</u> from the Entry Type pull-down menu.                 |
| 5    | Click the Next Block icon.                                                |
| 6    | Select the <b>Override</b> checkbox for the first T-UG detail code line.  |
| 7    | Select the <b>Override</b> checkbox for the second T-UG detail code line. |
| 8    | Click the <b>Save</b> icon.                                               |
| 9    | Click the <b>Exit</b> icon.                                               |